## W-2 & 1095-C Electronic Consent and Statements

Please use the following instructions to view or to consent to view your electronic W-2 and/or your 1095-C statements.

- Navigate to Colleague Self Service:
- Enter your Hamilton College Username and Password
- Click "Login"
- Authenticate with Duo

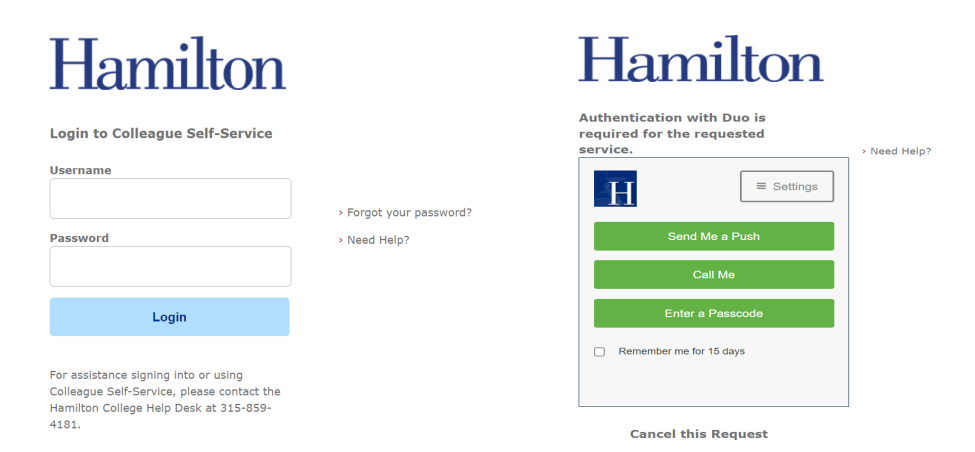

Once you have successfully logged in:

• Click on "Employees"

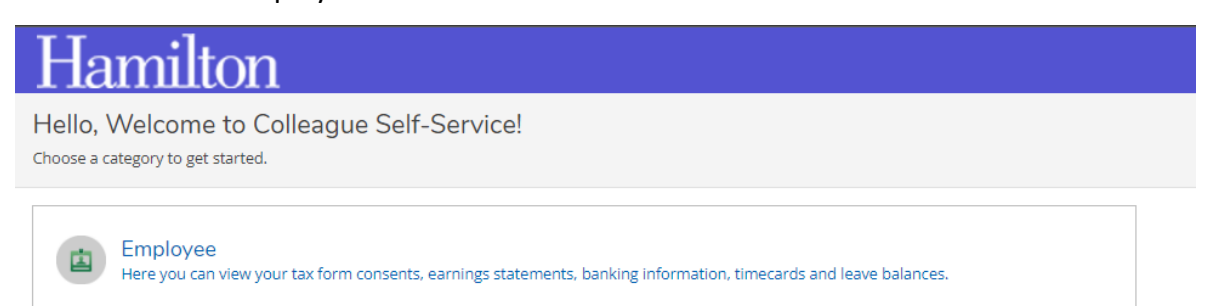

## Click "Tax Information"

P

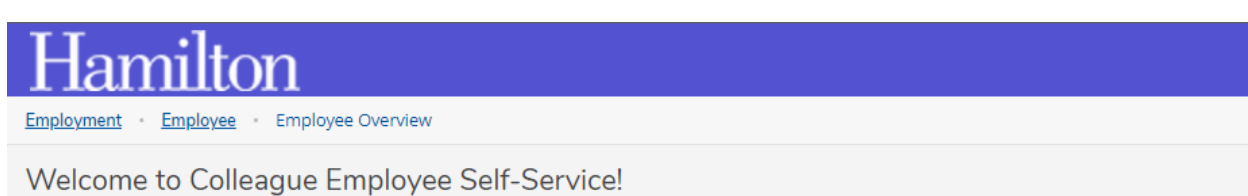

Tax Information Here you can change your consent for e-delivery of tax information. The "Tax Information" tile maintains record of your electronic consent and your electronic W-2 and 1095-C statements. Your statements are only visible upon providing your consent to receiving these forms in the electronic format.

## W-2 Electronic Consent & Statements:

- Verify your consent by selecting "Receive my W-2 only in electronic format"
- Then click "Save"

| Hamilton                                                                                                    |                                                                                                    | <b>A</b> jwaterma                                 | 〔→ Sign out                                | (?) Help        |  |  |  |
|----------------------------------------------------------------------------------------------------|----------------------------------------------------------------------------------------------------|---------------------------------------------------|--------------------------------------------|-----------------|--|--|--|
| Employment · Employee · Tax Information                                                                                                    |                                                                                                    |                                                   |                                            |                 |  |  |  |
| Tax Information                                                                                                    |                                                                                                    |                                                   |                                            |                 |  |  |  |
| W-2 Information 1095-C Information                                                                                                    |                                                                                                    |                                                   |                                            |                 |  |  |  |
| Select an option below to set your preferences for receiving your electronic W-2: <ul> <li>Receive my W-2 only in electronic format</li> </ul>                                                                                                    |                                                                                                    |                                                   |                                            |                 |  |  |  |
| <ul> <li>By selecting this option, I agree to receive my official W-2 only in electronic format. I understand<br/>understand that by consenting I will have access to view and print all of my prior, current and fu<br/>to this form and remove my consent.</li> </ul>                                                                                                    | that by consenting to receive my W-2 in electronic format<br>ure W-2 statements until I remove my consent. I understa | ; I will not receive a p<br>and that I have the a | aper W-2 statemen<br>bility at any time to | ıt. l<br>return |  |  |  |
| ○ Withhold my consent                                                                                                    |                                                                                                    |                                                   |                                            |                 |  |  |  |
| 1 choose to withhold my consent and understand by doing so that I will not receive my official W-2 in electronic format. I also understand that by withholding my consent, I will not have access to prior or future W-2 statements electronically. I understand that I have the ability at any time to return to this form and consent to view my W-2 statements electronically. |                                                                                                    |                                                   |                                            |                 |  |  |  |
| Cancel                                                                                                    |                                                                                                    |                                                   |                                            |                 |  |  |  |
| W-2 Statements                                                                                                    | Electronic W-2 Consent History                                                                                        |                                                   |                                            |                 |  |  |  |

After you consent, you will be able to see up to seven years of W-2 statements. You can also view your W-2 Consent History.

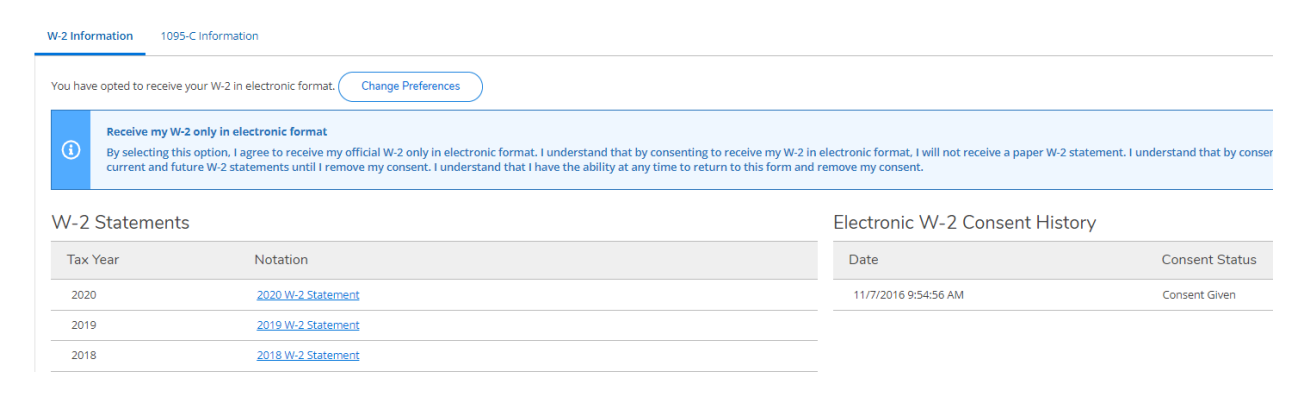

## **1095-C Electronic Consent & Statements:**

Under Tax Information, you can also update your 1095-C electronic consent

(Employer Provided Health Insurance Coverage).

- Verify your consent by selecting "Receive my W-2 only in electronic format"
- Then click "Save"

| Hamilton                                                                                                    | <b>Q</b> jwaterma                                                    | 〔→ Sign out                                    | ? Help |  |  |  |
|----------------------------------------------------------------------------------------------------|----------------------------------------------------------------------|------------------------------------------------|--------|--|--|--|
| Employment · Employee · Tax Information                                                                                                    |                                                                      |                                                |        |  |  |  |
| Tax Information                                                                                                    |                                                                      |                                                |        |  |  |  |
| W-2 Information 1095-C Information                                                                                                    |                                                                      |                                                |        |  |  |  |
| Select an option below to set your preferences for receiving your electronic 1095-C: <ul> <li>Receive my 1095-C only in electronic format</li> </ul>                                                                                                    |                                                                      |                                                |        |  |  |  |
| By selecting this option, I agree to receive my official 1095-C only in electronic format. I understand that by consenting to receive my 1095-C in e statement. I understand that by consenting I will have access to view and print all of my prior, current and future 1095-C statements until I rem any time to return to this form and remove my consent.                              | electronic format, I will not rece<br>ove my consent. I understand f | tive a paper 1095-C<br>that I have the ability | y at   |  |  |  |
| O Withhold my consent                                                                                                    |                                                                      |                                                |        |  |  |  |
| I choose to withhold my consent and understand by doing so that I will not receive my official 1095-C in electronic format. I also understand that by withholding my consent, I will not have access to prior or future 1095-C statements electronically. I understand that I have the ability at any time to return to this form and consent to view my 1095-C statements electronically. |                                                                      |                                                |        |  |  |  |
| Cancel                                                                                                    |                                                                      |                                                |        |  |  |  |
| 1095-C Statements Electronic 1095-C Consent H                                                                                                    | History                                                              |                                                |        |  |  |  |

After you consent, you will be able to see up to seven years of 1095-C statements. You can also view your 1095-C Consent History.

| W-2 Information 1095-C In                                         | formation                                                                                                    |                                                                                                    |                                         |
|-------------------------------------------------------------------|----------------------------------------------------------------------------------------------------|----------------------------------------------------------------------------------------------------|-----------------------------------------|
| You have opted to receive you                                     | r 1095-C in electronic format. Change Preferences                                                                                                    |                                                                                                    |                                         |
| (i) Receive my 1095-<br>By selecting this o<br>prior, current and | : only in electronic format<br>otion, I agree to receive my official 1095-C only in electronic format. I understand that by con-<br>future 1095-C statements until I remove my consent. I understand that I have the ability at ar | senting to receive my 1095-C in electronic format. I will not receive a pa<br>ny time to return to this form and remove my consent. | per 1095-C statement. I understand that |
| 1095-C Statemen                                                   | ts                                                                                                    | Electronic 1095-C Consent                                                                                                    | History                                 |
| Tax Year                                                          | Notation                                                                                                    | Date                                                                                                    | Consent Status                          |
| 2020                                                              | 2020 1095-C Statement                                                                                                    | 1/21/2022 10:08:34 AM                                                                                                    | Consent Given                           |
| 2019                                                              | 2019 1095-C Statement                                                                                                    |                                                                                                    |                                         |
| 2018                                                              | 2018 1095-C Statement                                                                                                    |                                                                                                    |                                         |